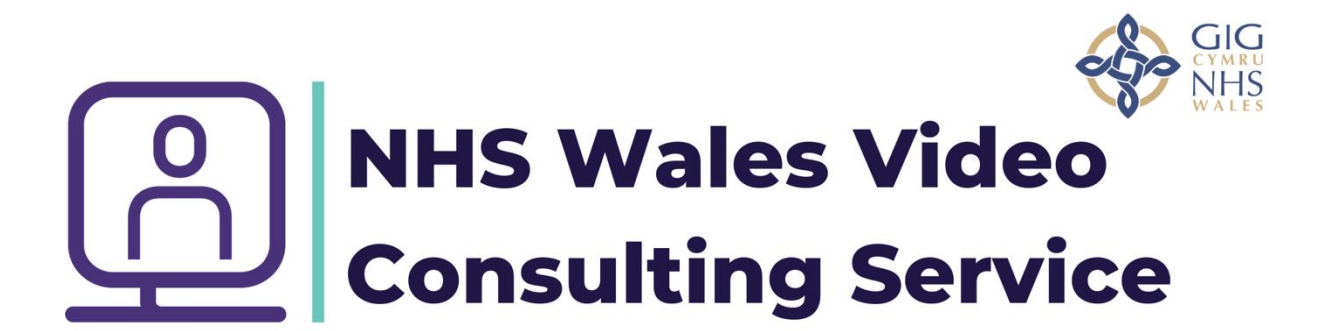

How to set up a virtual group in Outlook Calendar

Open up the outlook app and select the calendar tab, then click on the time you require for the meeting in this case Tuesday 9<sup>th</sup> Feb at 17:00, then select New Teams Meeting.

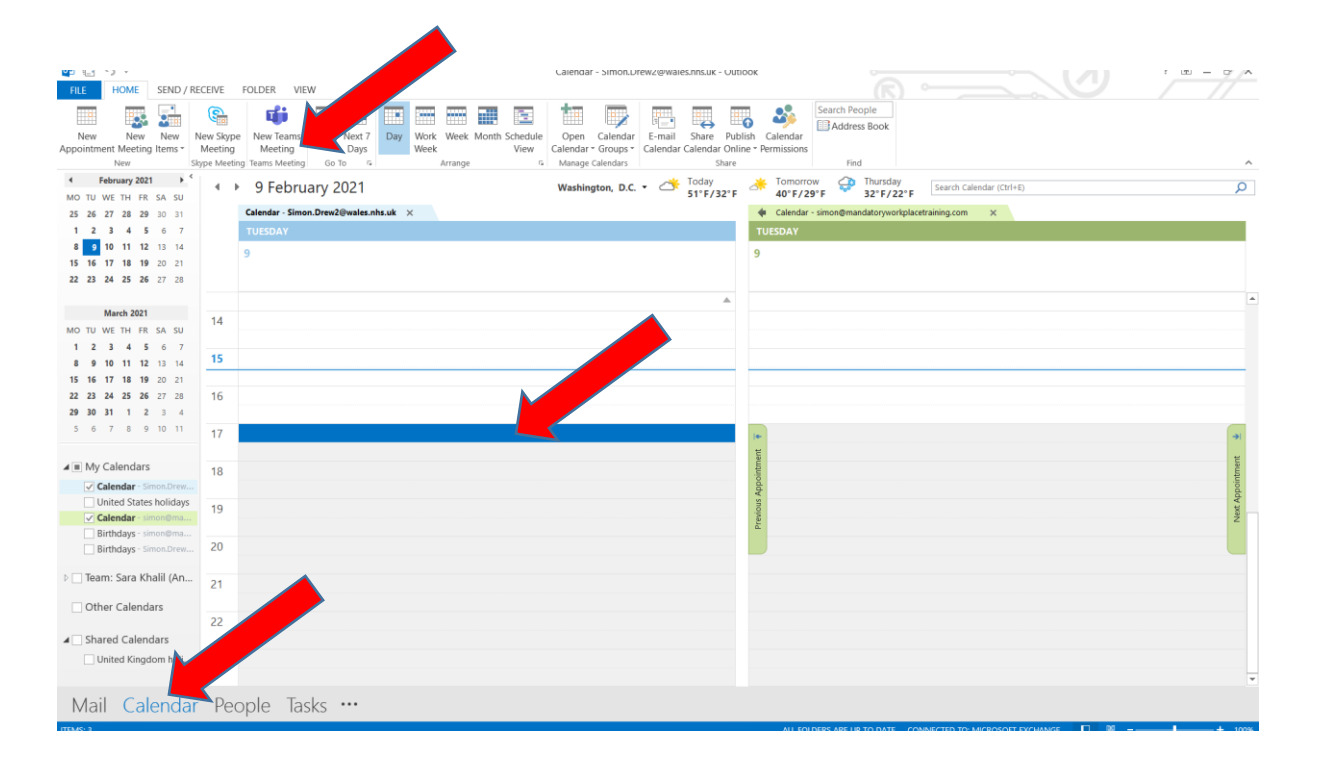

Create the meeting like an appointment/email by inviting one other person. This person does not necessarily have to attend, but is needed to create the meeting link. Provided the guests enter in the correct manner neither of your email addresses will be visible. **Important meeting guests must not be invited on this email** 

| FILE HOME SEND / RECEIVE FOLDER VIEW                                                                                                    |                                                                                                    |
|----------------------------------------------------------------------------------------------------|----------------------------------------------------------------------------------------------------|
| New New New Stope New Teams Today Next7 Day Work Week Month Schedule Open Calendar E-mail Share Publish Calendar                                                                                                    |                                                                                                    |
| Appointment Meeting Items - Meeting Meeting - Data - Water Grants Contracts Collects Collects Delines Deministration                                                                                                    |                                                                                                    |
| New Skype Meeting Teams M user Store Consuder American and the Store Store Sto | ^                                                                                                    |
| reenary veri le s s i b 9 Fe recentrary veri le 9 Fe search Calendar (Crirte)                                                                                                    | Q                                                                                                    |
| 25 26 27 28 29 30 11 Calendar X R PS Adduling Artistant                                                                                                    |                                                                                                    |
| 1 2 3 4 5 6 7 TUESDA Delete a Delete a Skype Join Teams Meeting Cancel Delete Options Tags Zoom Insights View                                                                                                    |                                                                                                    |
| 8 9 10 11 12 13 14 0 Artions Show Meeting Meeting Notes Invitation e-0 - Iemplates - Iemplates                                                                                                    |                                                                                                    |
| 15 16 17 18 19 20 21                                                                                                    |                                                                                                    |
| 22 23 24 25 26 27 28 Vou navent sent this meeting invitation yet. Room Finder                                                                                                    |                                                                                                    |
| From Simon.Drev2@wales.nhs.uk                                                                                                    | A                                                                                                    |
| March 2021 14 To anyone.anywhere@wales.nbs.uk Mo Tu We Th. Fr. Sa Su                                                                                                    |                                                                                                    |
| MO 10 VV: 1H HK SA 30 Send Subject Group Meeting 1 2 3 4 5 6 7                                                                                                    |                                                                                                    |
| 8 9 10 11 12 13 14 15 Location Microsoft Teams Meeting BoomL 15 BoomL 15 10 11 12 13 14                                                                                                    |                                                                                                    |
| 15 16 17 18 19 20 21 22 23 24 25 26 27 28                                                                                                    |                                                                                                    |
| 22 23 24 25 26 27 28 16 Starttime Volvey Josef 1                                                                                                    |                                                                                                    |
| 29 30 31 1 2 3 4 End time Twe 09/02/2021 17:30 *                                                                                                    |                                                                                                    |
| 5 6 7 8 9 10 11 17 Show a room list                                                                                                    | -                                                                                                    |
| None v                                                                                                    | 14                                                                                                    |
| My Calendars     18     Choose an available room:                                                                                                    | uture and a second second second second second second second second second second second second second second s |
| Calendar - Simon Drees. Nicrosoft Teams meeting                                                                                                    | bboi                                                                                                    |
| United states holidays 19                                                                                                    | Jext A                                                                                                    |
| Calchain     Join on your computer or mobile app                                                                                                    | 2                                                                                                    |
| Birthdays - Simon.Drew 20 Click here to join the meeting 🗸                                                                                                    |                                                                                                    |
|                                                                                                    |                                                                                                    |
| P learn: Sara Khalil (An 21                                                                                                    |                                                                                                    |
| □ Other Calendars                                                                                                    |                                                                                                    |
| 22                                                                                                    |                                                                                                    |
| Shared Calendars                                                                                                    |                                                                                                    |
| United Kingdom holi 23                                                                                                    |                                                                                                    |
|                                                                                                    | -                                                                                                    |
| Mail Calendar People Tasks ···                                                                                                    |                                                                                                    |
|                                                                                                    |                                                                                                    |

The calendar entry now looks like this.

| ₩P 8_3 *7 *                                                                                                    | Calendar - Simon.Drew2@wales.nns.uk - Outio                                                                                                    | xxx - 0' A                                                                                                    |
|----------------------------------------------------------------------------------------------------|----------------------------------------------------------------------------------------------------|----------------------------------------------------------------------------------------------------|
| FILE HOME SEND / RECEIVE FOLDER VIEW                                                                                                    |                                                                                                    |                                                                                                    |
| New New New New Skype New Teams Today Next 7 Day We New New Skype New Teams Today Next 7 Day We New Skype New Teams Today Next 7 Day We New Skype New Teams Today Next 7 Day Next 7 Day We New Skype New Teams Today Next 7 Day Next 7 Day Next 7 | rk Week Month Schedule<br>k Week Month Schedule<br>Arrange 6 Mange Calendar - Groups -<br>Calendar Groups -<br>Calendar Calendar - Groups -<br>Calendar Calendar - Groups -<br>Share Public | sh Calendar<br>e * Pemissions<br>Find                                                                                                    |
|                                                                                                    | Washington, D.C 🍊 Today<br>51°F/32°F                                                                                                    | Tomorrow         Thursday         Search Calendar (Ctri+E)         O                                                                                                    |
| 25 26 27 28 29 30 31 Calendar - Simon.Drew2@wales.nhs.uk ×                                                                                                    |                                                                                                    | 🔶 Calendar - simon@mandatoryworkplacetraining.com 🛛 🔀                                                                                                    |
| 1 2 3 4 5 6 7 TUESDAY                                                                                                    |                                                                                                    | TUESDAY                                                                                                    |
| 8 9 10 11 12 13 14 g                                                                                                    |                                                                                                    | 9                                                                                                    |
| 15 16 17 18 19 20 21                                                                                                    |                                                                                                    |                                                                                                    |
| 22 23 24 25 26 27 28                                                                                                    |                                                                                                    |                                                                                                    |
|                                                                                                    | ـ                                                                                                    |                                                                                                    |
| March 2021 14                                                                                                    |                                                                                                    |                                                                                                    |
| MO TU WE TH FR SA SU                                                                                                    |                                                                                                    |                                                                                                    |
| 1 2 3 4 5 6 7                                                                                                    |                                                                                                    |                                                                                                    |
| 8 9 10 11 12 13 14                                                                                                    |                                                                                                    |                                                                                                    |
| 15 16 17 18 19 20 21                                                                                                    |                                                                                                    |                                                                                                    |
| <b>22 23 24 25 26</b> 27 28 16                                                                                                    |                                                                                                    |                                                                                                    |
| 29 30 31 1 2 3 4                                                                                                    |                                                                                                    |                                                                                                    |
| 5 6 7 8 9 10 11 17 Group Meeting: Microsoft Teams Meeting: Simo                                                                                                    | Drew (Aneurin Bevan UHB - )                                                                                                    | (e)                                                                                                    |
|                                                                                                    |                                                                                                    | the second second second second second second second second second second second second second second second se                                                                                                    |
| ▲ ■ My Calendars 18                                                                                                    |                                                                                                    | and the second second se |
| Calendar - Simon.Drew                                                                                                    |                                                                                                    | Appo                                                                                                    |
| United States holidays                                                                                                    |                                                                                                    | ous.                                                                                                    |
| Calendar - simon@ma                                                                                                    |                                                                                                    | Z                                                                                                    |
| Birthdays - simon@ma                                                                                                    |                                                                                                    |                                                                                                    |
| Birthdays - simon.Drew                                                                                                    |                                                                                                    |                                                                                                    |
| D Team: Sara Khalil (An                                                                                                    |                                                                                                    |                                                                                                    |
| 21                                                                                                    |                                                                                                    |                                                                                                    |
| Other Calendars                                                                                                    |                                                                                                    |                                                                                                    |
| 22                                                                                                    |                                                                                                    |                                                                                                    |
| ▲ Shared Calendars                                                                                                    |                                                                                                    |                                                                                                    |
| United Kingdom holi 23                                                                                                    |                                                                                                    |                                                                                                    |
|                                                                                                    |                                                                                                    |                                                                                                    |
| Mail Calandar Desula Tesla                                                                                                    |                                                                                                    |                                                                                                    |
| Iviali Calendar People Tasks ···                                                                                                    |                                                                                                    |                                                                                                    |
| ITEMS: A                                                                                                    |                                                                                                    | AU EQUIDERS ARE UR TO DATE CONNECTED TO MICROSOFT EXCHANGE 🔲 🕅                                                                                                    |

When you open the appointment it will now have this hyperlink in it, hover your mouse on it and right click on this and copy the hyperlink.

|                                                                | NEETING                                                                                              | V -                                                                                                    | FORMAT TEXT                                                                           | REVIEW                                 |                                           |                                  |                      |                                   | Group Mee                    | ting - meeting |                          |            |                             |            |                                             |                   |              | : 13                                                                                                    | 9 - 9 A                                                                                                    |
|----------------------------------------------------------------|----------------------------------------------------------------------------------------------------|----------------------------------------------------------------------------------------------------|---------------------------------------------------------------------------------------|----------------------------------------|-------------------------------------------|----------------------------------|----------------------|-----------------------------------|------------------------------|----------------|--------------------------|------------|-----------------------------|------------|---------------------------------------------|-------------------|--------------|----------------------------------------------------------------------------------------------------|----------------------------------------------------------------------------------------------------|
| Cancel                                                         | Calendar                                                                                             | Appointmen                                                                                                    | t Scheduling Track<br>Assistant<br>Show                                               | ting Skype<br>Meeting<br>Skype Meeting | Join Teams<br>Meeting<br>feams Meeting Me | Meeting<br>Notes<br>eeting Notes | Contact<br>Attendees | Address C<br>Book Na<br>Attendees | heck Respons<br>ames Options | E Aremind      | a Busy<br>er: 15 minutes | Recurrence | e Time Room<br>Zones Finder | Categorize | Private High Importance Low Importance Tags | Q<br>Zoom<br>Zoom | )<br>Insight | s View<br>Templates<br>My Templates                                                                                                    |                                                                                                    |
| No re     Send     Update                                      | Subject<br>Location                                                                                  | been received<br>Simon.Drew2@n<br>anyone.anywhe<br>Group Meeting<br>Microsoft Team<br>Tue 09/02/2021                                                                                                    | for this meeting.<br>vales.nhs.uk<br>re@wales.nhs.uk<br>re@wales.nhs.uk<br>rs.Meeting | 17:00                                  | <ul> <li>All day en</li> </ul>            | ent                              |                      |                                   |                              |                |                          |            |                             |            | ×                                           | Rooms             | -            | Room Fin           • February           Mo Tu We Th           25 26 27 28           1 2 3 4           8 9 10 1           15 16 17 16           22 23 24 25           1 2 3 4 | der × ×<br>y 2021 •<br>1 Fr 5a 5u<br>2 29 30 31<br>5 6 7<br>1 12 13 14<br>3 19 20 21<br>5 26 27 28<br>1 5 6 7 |
| Mic<br>Join c<br>Click I<br>Join v<br>teams<br>Video<br>Altern | rosoft T<br>n your com<br>nere to join<br>rith a video<br>@nhswales.c<br>Conference<br>ate VTC diali | Conference<br>Conference<br>Conference | meetin<br>nobi<br>ing device<br>a<br>5013 3<br>ons                                    | 1730                                   | -                                         |                                  |                      |                                   |                              |                |                          |            |                             |            |                                             |                   |              | Good inw a room list:<br>None<br>Choose an availab<br>None<br>Suggested times:                                                                                               | Fair Poor                                                                                                    |
| Learn                                                          | More   Meet                                                                                          | GIG<br>CYMRU<br>NHS<br>WALES                                                                                                    | 1                                                                                     |                                        |                                           |                                  |                      |                                   |                              |                |                          |            |                             |            |                                             |                   |              | 16:30 - 17:00<br>1 unknown: anyor                                                                                                    | ie.anywher                                                                                                    |

Prepare a **separate** email from the template we have provided to be send from a generic account (unless you are happy to release your email) and make sure all the invitees are place in the BCC box to preserve anonymity.

| E      C      PILE     MESSAGE     INSERT OPTIONS FORMATTEXT     REVIEW                                                                                                    | ng - Message (Rich Text)                                                                                                    |
|----------------------------------------------------------------------------------------------------|----------------------------------------------------------------------------------------------------|
| Patte       Calibri (Boc -11 - A' A' E' - E' - A')         Patte       Format Painter         Image: Coppond       Image: Coppond         Image: Coppond       Image: Coppond         Image: Coppond       Imag | allow Up -<br>tigh Importance<br>g train to Zoom Multiplete<br>training training |
| From -         Simon. Durant and As July           Send         To           Ec         rawkehotmal.com: dors@cloud.com                                                                                                    |                                                                                                    |
| Subject Invitation to our meeting                                                                                                    | X cus                                                                                                    |
| Date VVVV                                                                                                    | Ва Сору                                                                                                    |
|                                                                                                    | Paste Options:                                                                                                    |
| We are looking forward to seeing you in our virtual group session.                                                                                                    | Â                                                                                                    |
| Start Tin                                                                                                    | A <u>F</u> ont                                                                                                    |
| End lim<br>Run by                                                                                                    | El Paragraph                                                                                                    |
| Торіс                                                                                                    | Who Is                                                                                                    |
| Click on the link below 10 minutes before the start time to join your virtual group clinic. This provides us with time to make                                                                                                    | Synonyms V<br>Norking.                                                                                                    |
| By dicking on this link you are approved to participate                                                                                                    | C Search with Bing with a procement we continue                                                                                                    |
| by clicking on this link, you are agreeing to participate                                                                                                    | B Hyperlink                                                                                                    |
|                                                                                                    |                                                                                                    |
|                                                                                                    | Calibri (Body) - 11 - A A A 🛷 🗛                                                                                                    |
| By clicking the link below, you and anyone with you, agree that:                                                                                                    | B I U <sup>1</sup> / <sub>2</sub> × A × Ξ × Ξ × Styles                                                                                                    |
| It is your choice whether to share any medical information with the group You are in control of what information you share You must keep confidential all information shared in the group                                                                                                    |                                                                                                    |
| This means you must not record nor repeat any information shared in the group. For example, you must not talk to others                                                                                                    | about or share on social media sites any information from a group.                                                                                                    |
| If you want to discuss private things or decide you want to leave the group, you can have a one-to-one appointment at a l                                                                                                    | tor data"                                                                                                    |
| In you want to uscuss private things or decide you want to leave the group, you can have a one-to-one appointment at a n                                                                                                    | ter uate                                                                                                    |
| How do I join?                                                                                                    | T                                                                                                    |
| 📲 🔎 🔚  🏥 📴 📀                                                                                                    | 🖹 🛥 🔯 🎼 🌚 🗐 🌀 😫 🕅 🚍 💭 du) 🚥 anararana 1452                                                                                                    |
|                                                                                                    |                                                                                                    |
|                                                                                                    |                                                                                                    |

TCG/SD/004/V1.0

Hover your mouse underneath where it says by clicking on this link etc, right click and paste in the link.

| E E 5                                               | C ↑<br>IESSAGE                          |                                                                                                    | ng - I                   | Message (Rich Text)                                                                                         |                      |                                               |                   | ? |
|-----------------------------------------------------|-----------------------------------------|----------------------------------------------------------------------------------------------------|--------------------------|----------------------------------------------------------------------------------------------------|----------------------|-----------------------------------------------|-------------------|---|
| Paste                                               | t<br>py<br>mat Painter<br>rd            | Calibri (Boc - 111 - A* A*) □ - □ - A*         n       1         n       1 | ollow<br>ligh l<br>ow lr | nportance                                                                                                   | Insights             | s<br>View<br>Templates<br>My Templates        |                   |   |
| Tent F                                              | From +<br>To<br>Cc<br>Bcc               | Simon Drev2@wales.nhs.uk                                                                                                    | <u>9</u> 3               | 11 200m                                                                                                    |                      | rng romproces                                 |                   |   |
| Sub                                                 | ject                                    | Invitation to our meeting                                                                                                    | v                        |                                                                                                    |                      |                                               |                   |   |
| Dear XXXX<br>We are look<br>Click on the            | king forwa<br>e link belov              | ard to seeing you in our virtual group session.<br>Start Tim<br>End Time<br>Run by<br>Topic:<br>w 10 minutes before the start time to join your virtual group clinic. This provides us with time to make<br>By clicking on this link, you are agreeing to participate                                                                                                    |                          | Copy Paste Options: Copy Paste Options: Eont Baragraph Who is Sgnonyms Tranglate Sgarch with Bing Hyperlink | working.<br>y the ag | r.<br>St. St. St. St. St. St. St. St. St. St. |                   | * |
| By clicking t                                       | the link be                             | elow, you and anyone with you, agree that:                                                                                                    | Cali<br>B                | bri (Body) -  11 -<br>I <u>U</u> <sup>a</sup> <u>V</u> - <u>A</u> -                                         | A A 4                | Styles                                        |                   |   |
| <ul> <li>It is</li> <li>You</li> <li>You</li> </ul> | your choi<br>a are in coi<br>a must kee | ice whether to share any medical information with the group<br>ntrol of what information you share<br>ep confidential all information shared in the group                                                                                                    |                          |                                                                                                    |                      |                                               |                   |   |
| This means                                          | you must                                | t not record nor repeat any information shared in the group. For example, you must not talk to others                                                                                                    | abou                     | ut or share on soci                                                                                         | al media si          | sites any information from a group.           |                   |   |
| If you want                                         | to discus                               | s private things or decide you want to leave the group, you can have a one-to-one appointment at a la                                                                                                    | tero                     | late"                                                                                                    |                      |                                               |                   |   |
| How do                                              | ) I join                                | ?                                                                                                    |                          |                                                                                                    |                      |                                               |                   | * |
| م 🖿                                                 |                                         | é 🍓 📴 💽                                                                                                    |                          |                                                                                                    |                      |                                               | R 🗕 📴 🎼 🚭 🌹 🕲 💈 🕅 | ' |

## It looks like this,

| E E ち び<br>FILE MESSAGE                                                                                                    | ° ↓ =<br>INSERT OPTIONS FORMATTEXT REVIEW                                                                                                    | Invitation to our meeting - Message (Rich Text)                                                                                                    |                                                                                 | ? E - 8 ×                    |  |  |  |  |  |
|----------------------------------------------------------------------------------------------------|----------------------------------------------------------------------------------------------------|----------------------------------------------------------------------------------------------------|---------------------------------------------------------------------------------|------------------------------|--|--|--|--|--|
| Paste<br>Clipboard                                                                                                    | Calibri (Bor - 11 - A' A' H H - A<br>ter B I U V - A - H = = = + + + Address Check Attach A<br>Book Names File 1<br>Names Names                                                                                                    | ttach Signature<br>tem * * Coldweit Pollow Up* Q Som<br>Policy * Low Importance<br>Policy * Low Importance<br>For Comparison For Comparison For Compariso | View<br>Templates<br>More Demonster                                             | <u>^</u>                     |  |  |  |  |  |
| From •<br>Send Cc                                                                                                    | Simon. Drew2@vales.nhs.uk                                                                                                    | - Maya a Launa -                                                                                                    | mg iconproce                                                                    | ]                            |  |  |  |  |  |
| Subject                                                                                                    | Invitation to our meeting                                                                                                    |                                                                                                    |                                                                                 |                              |  |  |  |  |  |
| Click on the link b                                                                                                    | Start Time: XXXX<br>End Time: XXXXX<br>Run by: XXXXX<br>Topic: XXXX<br>Click on the link below 10 minutes before the start time to join your virtual group clinic. This provides us with time to make sure your technology is working. |                                                                                                    |                                                                                 |                              |  |  |  |  |  |
| https://teams.m                                                                                                    | or uncong on this may you<br>crosoft.com/l/meetup-join/19%3ameeting YWM1MmRhMtzMtzTgzhil00zi                                                                                                    | are agreeing to participant in the train, and above by the agr<br>DILITIKYTUINDQ2OWQxOGQ4NjM13/40thread v2/0?context<br>3a%222005b458-eb38-4e46-9821-62ce50745203%22%7d                                                                                                    | eenien we sen poo.<br>1=%/b%22Tid%22%3a%22bb5628b8-e328-4082-a856-433c9edc8fae? | <u>\$22%2c%220id%22%</u>     |  |  |  |  |  |
| It is your o     You are in     You must                                                                                                    | noice whether to share any medical information with the group<br>control of what information you share<br>eep confidential all information shared in the group                                                                         |                                                                                                    |                                                                                 |                              |  |  |  |  |  |
| This means you must not record nor repeat any information shared in the group. For example, you must not talk to others about or share on social media sites any information from a group. |                                                                                                    |                                                                                                    |                                                                                 |                              |  |  |  |  |  |
| How do Lio                                                                                                    | a)                                                                                                    | -to-one appointment at a later date                                                                                                    |                                                                                 |                              |  |  |  |  |  |
|                                                                                                    | 11 I                                                                                                    |                                                                                                    |                                                                                 | w<br>b                       |  |  |  |  |  |
| ा २ 🖡                                                                                                    | é 🤹 💽                                                                                                    |                                                                                                    | R 📤 📴 🎼 🚭 🍯 🎯 👔 !                                                               | 図 🖿 🖵 小) 14:52<br>09/02/2021 |  |  |  |  |  |

As an alternative to make it neater you can type the word JOIN HERE in large font, highlight that word and right click on it with the mouse. Then click the menu option at the bottom "hyperlink"

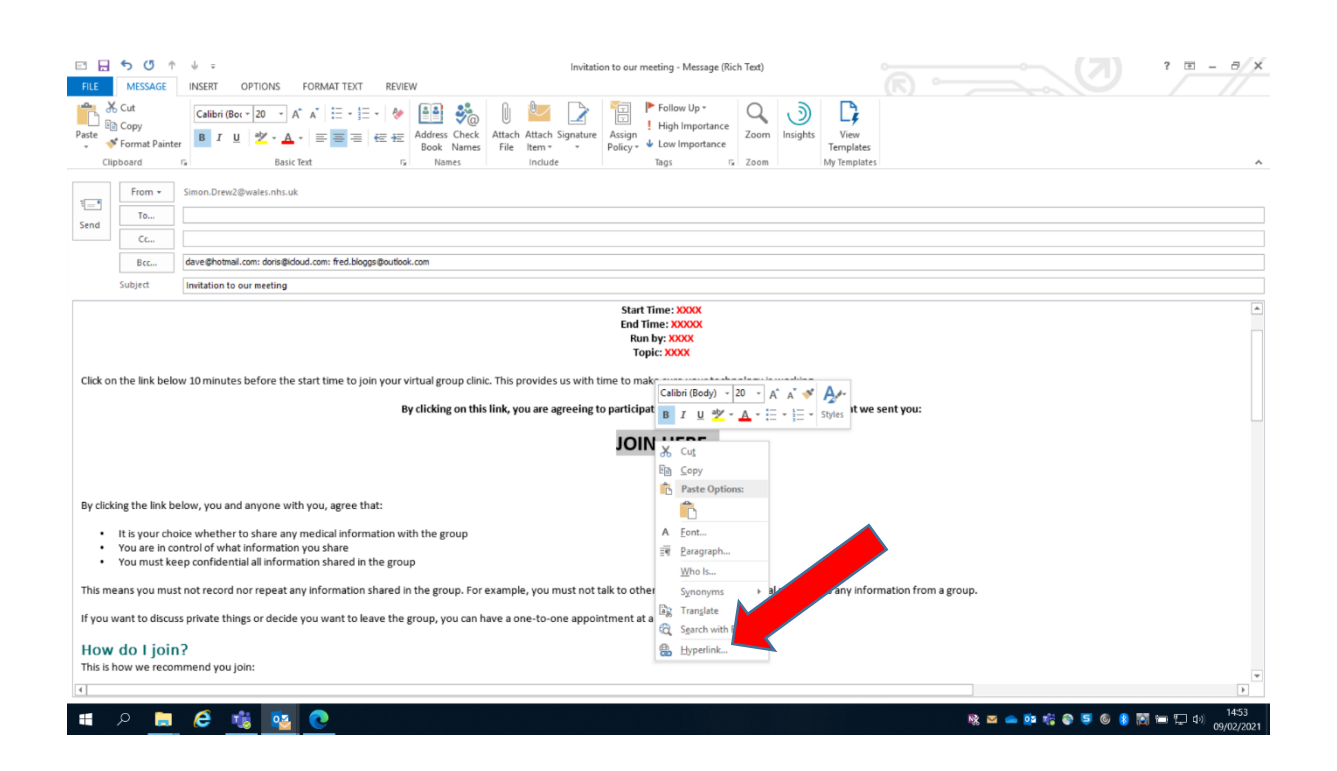

Click in the address box at the bottom and paste in the meeting hyperlink.

|                                                                                                    | NSERT OPTIONS FORMATTEXT REVIEW                                                                                                    |                                                                                                    | Invitation to our meeting - Message (Rich Text)                                                                                                    | ? = - <del>/</del> ×                         |
|----------------------------------------------------------------------------------------------------|----------------------------------------------------------------------------------------------------|----------------------------------------------------------------------------------------------------|----------------------------------------------------------------------------------------------------|----------------------------------------------|
| Paste<br>Clipboard                                                                                                    | Calibri (Bor $\sim 20 \sim A^* A^* \equiv \sim \Xi \sim 20$<br>B I U $\sim 2 \sim A^* A^* \equiv \Xi \equiv \Xi$                                                                                                    | Address Check<br>Book Names<br>Names                                                                                                    | Low Impostance     Policy * Low Impostance     Notice     Notice     Not |                                              |
| From *           Send                                                                                                   | Simon.Drew2@wales.nhs.uk                                                                                                    |                                                                                                    |                                                                                                    |                                              |
| Bcc                                                                                                    | dave@hotmail.com: doris@icloud.com: fred.bloggs@outlook.c                                                                                                    | Insert Hyperlink                                                                                                    | ? ×                                                                                                    |                                              |
| Click on the link bek<br>By clicking the link b                                                                         | ow 10 minutes before the start time to join your vir<br>By<br>pelow, you and anyone with you, agree that:                                                                                                    | Link to: Ja<br>Egisting File<br>Egisting File<br>of Web Page<br>Pigze in This<br>Pigze in This<br>Pigze in This<br>Create New<br>Document<br>Create New<br>Document<br>A<br>E-mail<br>A | ext to asplay. (Loti rece<br>Screening                                                                                                    |                                              |
| It is your ch     You are in c     You must ke This means you mu If you want to discu How do I join This is how we reco | oice whether to share any medical information with<br>ontroi of what information you share<br>eep confidential all information shared in the group<br>at not record nor repeat any information shared in t<br>iss private things or decide you want to leave the gr<br>n?<br>mmend you join: | the group<br>he group. For exa<br>oup, you can have                                                                                                    | ample, you must not talk to others about or share on social media sites any information from a g<br>e a one-to-one appointment at a later date"                                                                                                    | troup.                                       |
| 4                                                                                                    |                                                                                                    |                                                                                                    |                                                                                                    | ۳<br>۲                                       |
| 🔳 🔉 📄                                                                                                    | ê ı 😼 💽                                                                                                    |                                                                                                    |                                                                                                    | 賤 🔤 📥 😳 🎼 🚭 🍯 🎯 🚷 🔝 🖿 🖵 🕬 1454<br>09/02/2021 |

## Then click OK.

| E E 5 0 ↑                                                                                                    | ↓ =<br>INSERT OPTIONS FORMATTEXT REVIEW                                                                                                    |                                                                                                    |                                                                                                    |                                               |
|----------------------------------------------------------------------------------------------------|----------------------------------------------------------------------------------------------------|----------------------------------------------------------------------------------------------------|----------------------------------------------------------------------------------------------------|-----------------------------------------------|
| Paste<br>Cipboard                                                                                                    | Calibri (Boc * 20 * A* A* )         A* A* )         E * E *               r         B         I         U         *          A* A* )         E = =                                                                                                    | ddress Check<br>Book Names                                                                               | ach Attach Signature<br>le Item * *<br>Indude                                                                                                    | View<br>menplates<br>translates               |
| From *           Send           Cc                                                                                             | Simon.Drew2@wales.nhs.uk                                                                                                    |                                                                                                    |                                                                                                    |                                               |
| Bcc                                                                                                    | dave@hotmail.com: doris@idoud.com: fred.bloggs@outlook.c                                                                                                    | Insert Hyperlink                                                                                         |                                                                                                    | ? ×                                           |
| Click on the link belo<br>By clicking the link be                                                                              | w 10 minutes before the start time to join your vir<br>By r<br>elow, you and anyone with you, agree that:                                                                                                    | Egisting File<br>or Web Page<br>Pigce in This<br>Document<br>Create Herv<br>Document<br>Egali<br>Address | Ak In:     Documents       Outom Office Templates     Onelvice Notebooks       Onelvice Notebooks     New Webinar Questionnaire.docx       Onelvice Notebooks     Pages       Pages     Pages       Pages     TECVC_Buslust_BenefitsCase_20201013_v02.docx       Ifress:     -220id%22%33%2229056458-eb38.4e46-9821-62ce50745203%22%74 | A Bootmark                                    |
| It is your cho     You are in co     You must kee This means you must If you want to discus How do I join This is how we recon | tice whether to share any medical information with<br>introl of what information you share<br>ep confidential all information shared in the group<br>t not record nor repeat any information shared in t<br>is private things or decide you want to leave the gr<br>nmend you join: | the group<br>he group. For exan<br>ουρ, γου can have a                                                   | nple, you must not talk to others about or share on social media sites a<br>a one-to-one appointment at a later date"                                                                                                    | any information from a group.                 |
| 🖷 A 📘                                                                                                    | ê ı 😼 💽                                                                                                    |                                                                                                    |                                                                                                    | 隆 🐸 🖦 🏚 🎼 🚭 🍯 🌑 🏮 🏹 🛏 🖵 네) 1454<br>09/02/2021 |

## This creates a large blue hyperlink marked JOIN HERE

| E E            | ি তেঁ ↑<br>MESSAGE                                                                                     | ↓ =<br>INSERT OPTIONS                                                                                      | FORMAT TEXT REVI                                                                              |                                      | ? I - 8 X                                           |                                                                                     |                     |                                   |                     |                                     |
|----------------|----------------------------------------------------------------------------------------------------|----------------------------------------------------------------------------------------------------|-----------------------------------------------------------------------------------------------|--------------------------------------|-----------------------------------------------------|-------------------------------------------------------------------------------------|---------------------|-----------------------------------|---------------------|-------------------------------------|
| Paste          | 6 Cut<br>Copy<br>Format Painte<br>Ipboard                                                              | Calibri (Boc ▼ 11 ▼ )<br>B I U 2 ▼ ▲<br>S Basi                                                             | A^ A   Ξ - Ξ -   &                                                                            | Address Check<br>Book Names<br>Names | Attach Attach Signature<br>File Item * *<br>Include | Follow Up •<br>Follow Up •<br>High Importance<br>Policy •<br>Low Importance<br>Tags | Zoom Insights       | View<br>Templates<br>My Templates |                     | ^                                   |
| ः<br>Send      | From +<br>To<br>Cc                                                                                     | Simon.Drew2@wales.nhs.u                                                                                    | ık                                                                                            |                                      |                                                     |                                                                                     |                     |                                   |                     |                                     |
|                | Bcc                                                                                                    | dave@hotmail.com: doris@id                                                                                 | doud.com: fred.bloggs@outlo                                                                   | ok.com                               |                                                     |                                                                                     |                     |                                   |                     |                                     |
|                | Subject                                                                                                | Invitation to our meeting                                                                                  |                                                                                               |                                      |                                                     |                                                                                     |                     |                                   |                     |                                     |
| Click o        | Start Time: XXXX<br>End Time: XXXX<br>Run by: XXXX<br>Topic: XXXX<br>Topic: XXXX                       |                                                                                                    |                                                                                               |                                      |                                                     |                                                                                     |                     |                                   |                     | •                                   |
|                | By clicking on this link, you are agreeing to participate in the clinic to the clinic to the sent you: |                                                                                                    |                                                                                               |                                      |                                                     |                                                                                     |                     |                                   |                     |                                     |
| By clic        | king the link be<br>It is your cho<br>You are in co<br>You must ke                                     | low, you and anyone w<br>ice whether to share an<br>ntrol of what informatic<br>ep confidential all inform | rith you, agree that:<br>ny medical information w<br>on you share<br>nation shared in the gro | vith the group                       |                                                     |                                                                                     |                     |                                   |                     |                                     |
| This m         | eans you mus                                                                                           | not record nor repeat a                                                                                    | any information shared                                                                        | in the group. For e                  | xample, you must not t                              | alk to others about or shar                                                         | e on social media s | ites any information from a grou  | p.                  |                                     |
| If you         | want to discus                                                                                         | s private things or decid                                                                                  | le you want to leave the                                                                      | group, you can ha                    | ve a one-to-one appoir                              | ntment at a later date"                                                             |                     |                                   |                     |                                     |
| How<br>This is | r do I join<br>how we recon                                                                            | <b>?</b><br>nmend you join:                                                                                |                                                                                               |                                      |                                                     |                                                                                     |                     |                                   |                     | ¥                                   |
| 4              |                                                                                                    |                                                                                                    |                                                                                               |                                      |                                                     |                                                                                     |                     |                                   |                     | Þ                                   |
|                | <u>ج</u> م                                                                                             | 🩋 🤹 🥺                                                                                                    | 0                                                                                             |                                      |                                                     |                                                                                     |                     |                                   | 🗞 🖂 🥧 😳 🎼 🚳 🍯 🌀 🤱 🔯 | ■ 見 (1) 1454<br>(回 見 (1) 09/02/2021 |

Send the invite email to the group.

TCG/SD/004/V1.0